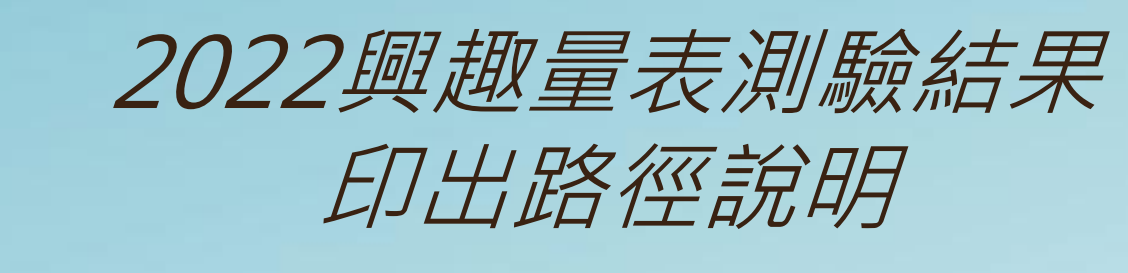

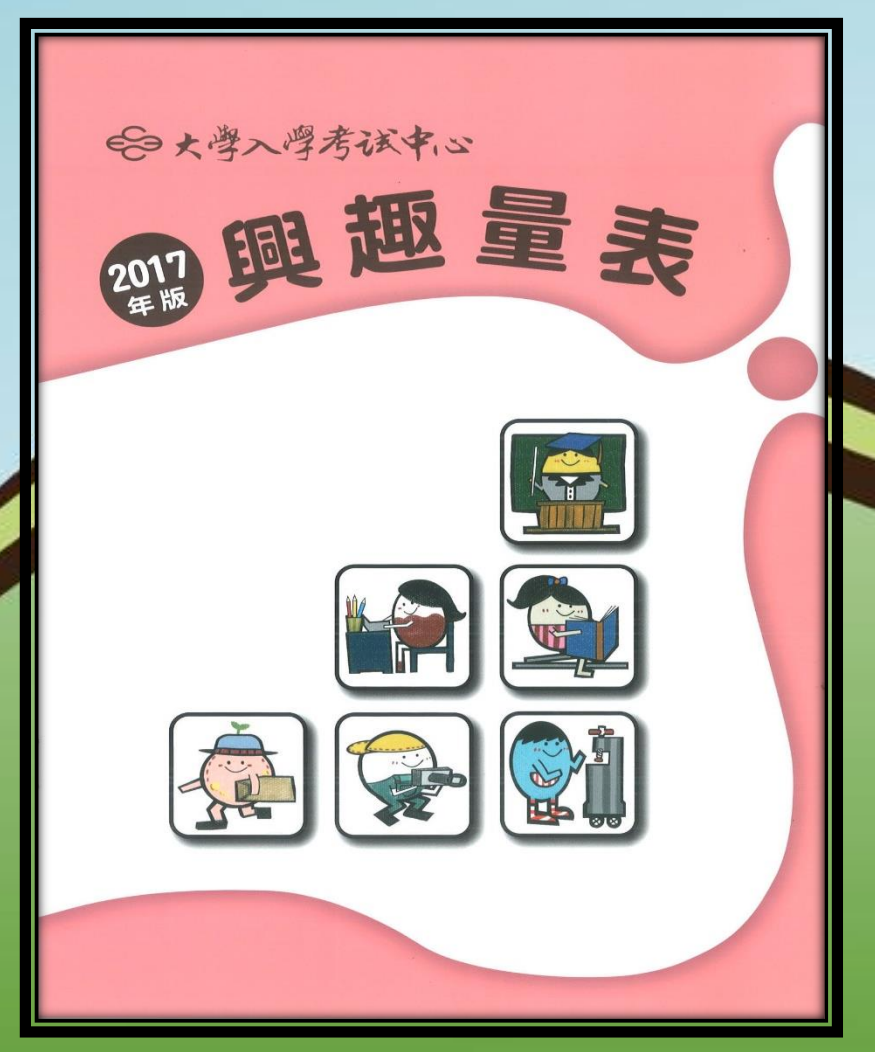

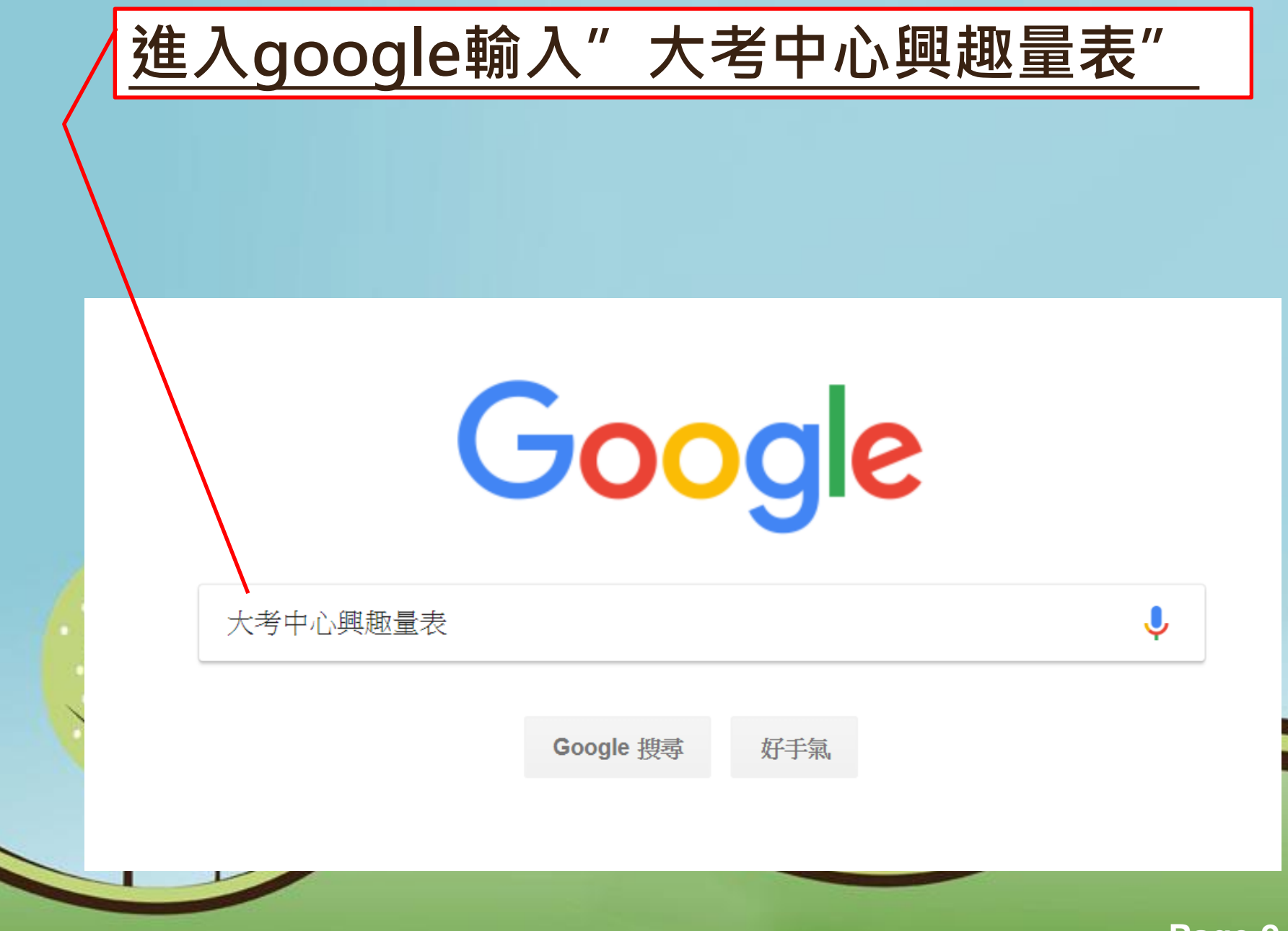

# Google

# 大考中心興趣量表

Q 全部 □ 圖片 □ 影片 □ 新聞 :更多

約有 55,300 項結果 (搜尋時間: 0.34 秒)

https://career.ceec.edu.tw > StudentSection > Introduce

大考中心興趣量表 興趣量表是一份讓高中以上學生了解自己的興趣特質,功能包括高中高職生的選課選組或選填志 願,一般大學與科技大學的轉系與選擇研究所的生涯規劃參考工具。

https://career.ceec.edu.tw > Account > LoginIndex

登入 - 大學考試中心- 心理量表

學生·學生註冊·登入·最新消息·聯絡我們·發售/讀卡·常見問題. 登入. 教師登入. 學生登入. ×. 最佳瀏覽建議. 建議瀏覽器: Google Chrome(最新版)、Safari、 ...

https://career.ceec.edu.tw

大學考試中心-心理量表

興趣量表是一份讓高中以上學生了解自己的興趣特質,功能包括高中高職生的...

https://www.ceec.edu.tw > xcepaper > tag=興趣量表 :

興趣量表 - 大考中心

新版**興趣量表**使用手冊說明. 109-02-17. 考試服務處 ... 教育服務雲端化Step2-**興趣量表online**. 106-09-04. epaper777. **興趣量表**線上版在生涯課程中的運用. 106-08-24.

Page 3

X 👃 🔍

Τ具

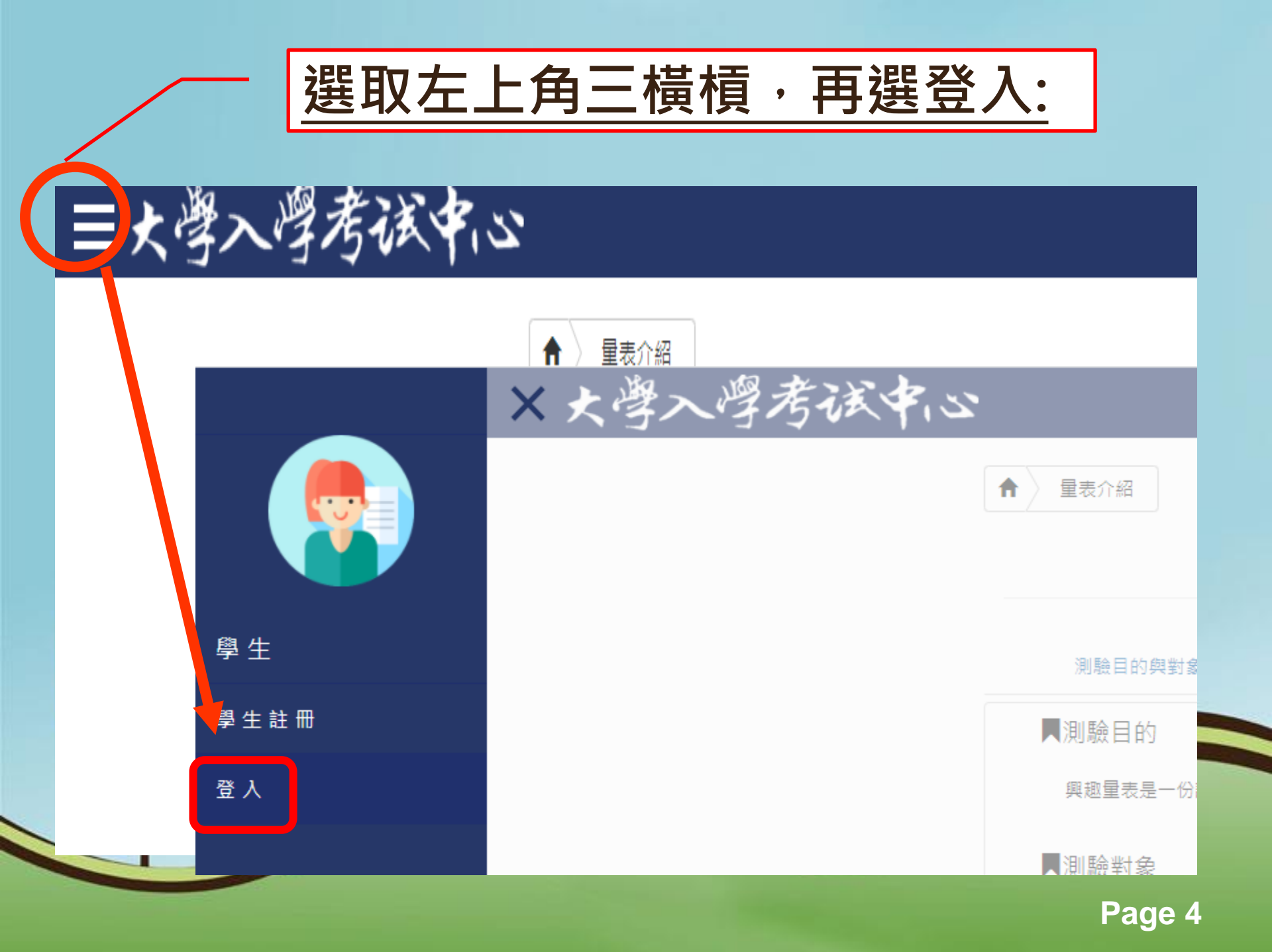

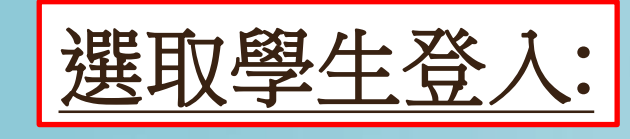

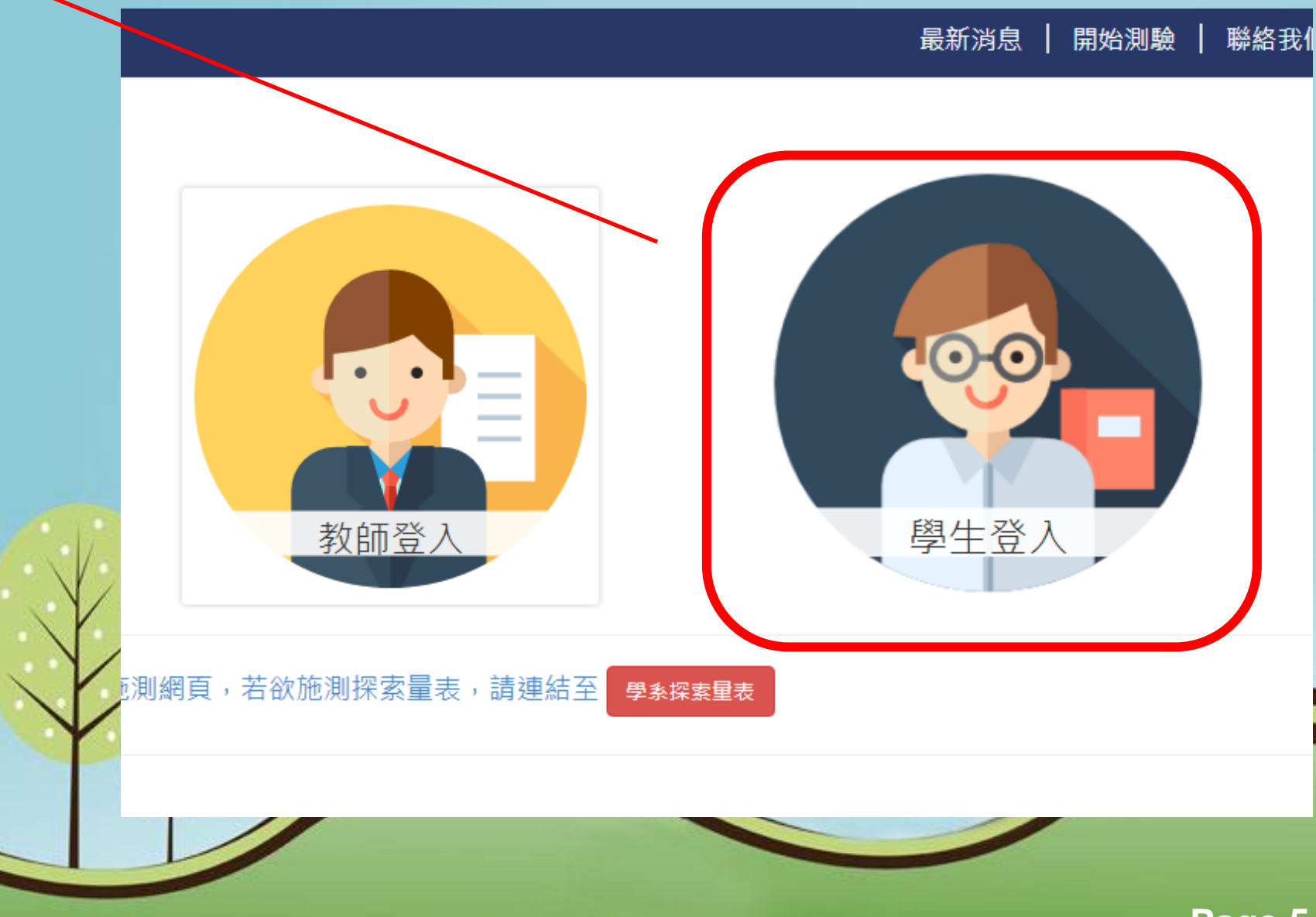

|   | _<br><u>填寫帳號及密碼(均為身份證字號)</u><br>及驗證碼後,選取登入 |                            |                    |
|---|--------------------------------------------|----------------------------|--------------------|
|   | 大學入學考试中心                                   |                            | 最新消息   開始測驗   聯絡我們 |
|   | ★ 登入 學生登入                                  |                            |                    |
|   |                                            | 學生 豆入<br>帳號<br>密碼          | ×                  |
|   |                                            | ●●●●●●●●●●<br>驗證碼<br>FCQXJ |                    |
| X |                                            |                            | 日本                 |
|   |                                            | 忘記密碼                       |                    |
|   |                                            |                            |                    |

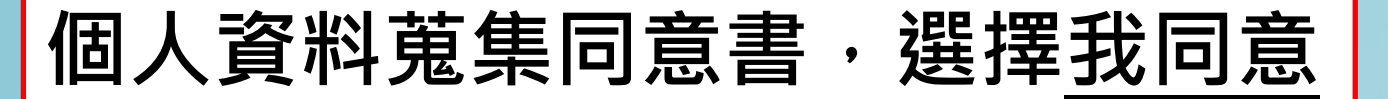

# 個人資料蒐集同意書

財團法人大學入學考試中心基金會大學入學考試中心 測驗服務之個人資料蒐集、處理 及利用告知事項 V2.3(2020.07)因蒐集、處理及利用考試與心理測驗受試者及研 究用試卷受試者部分個人資料,謹依個人資料保護法(以下簡稱個資法)第8條及第9 條規定,向您為以下內容之告知,敬請詳細審閱(倘您未滿20歳,下列內容請併向您 法定代理人或監護人告知): 一、機構名稱:財團法人大學入學考試中心基金會大學 入學考試中心(以下簡稱本中心)。 二、個人資料蒐集之目的: 基於辦理大學入學考 試及測驗服務之相關(036註)存款與匯款、(134)試務、銓敘、保訓行政(包含公 「示姓名榜單)、提供考試成績、招生、分發、證明使用之(135)資(通)訊服務、 (136)資(通)訊與資料庫管理、(157)調查、統計與研究分析、(158)學生 (員) 、結業生)資料管理、(159)學術研究、完成其他大學入學考試必要工 三、個人資料之蒐集方式及來源:(一)您直接報名或透過集 或經您同意之日的。 團體報名而取得您之個人資料。(二)您透過專業機構、研究單位及 學校單 申請購買本中心心理測驗出版品,經本中心核准後,透過線 取得( 您之個人資料。 四、個人資料之類別: 本中心所蒐 集之受試者 人資料分為基本資料及個資法第6條規定之特種個資:(一)基本資 (C001) 辨識個人者 (C002)辨識財務者、(C003)政府資料中之辨識 、(C021)家庭情形、(C023)家庭其他成員之細節、 人描述 (C051)學校紀錄、(C052)資格或技術、(C057) 留證 、(C073)安全細節、(C083)信用評等、(C093)財務 雇老 C115)其他裁判及行政處分等個) 、資料類別,內容包括姓名、國民身分證或 我同意 我不同意

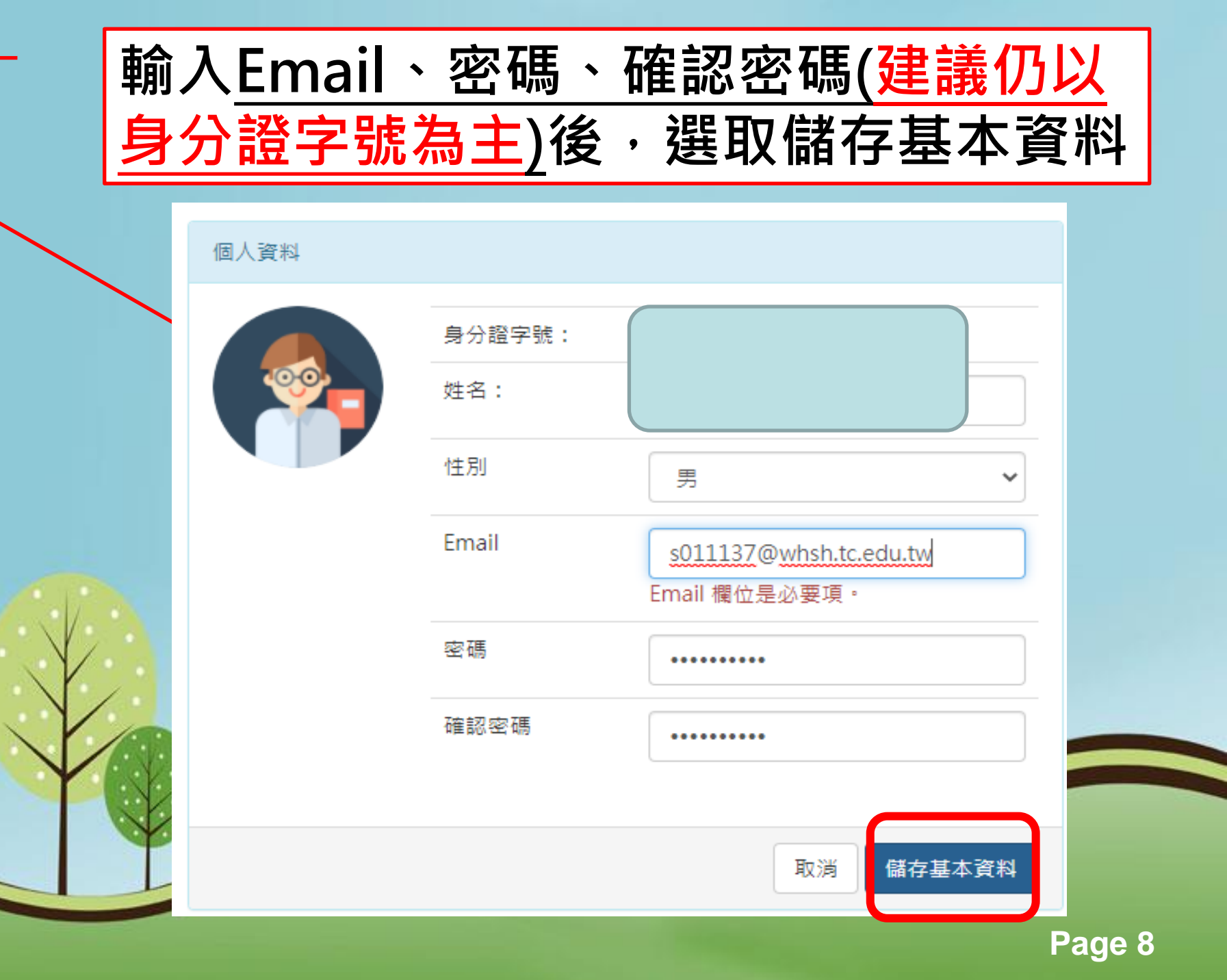

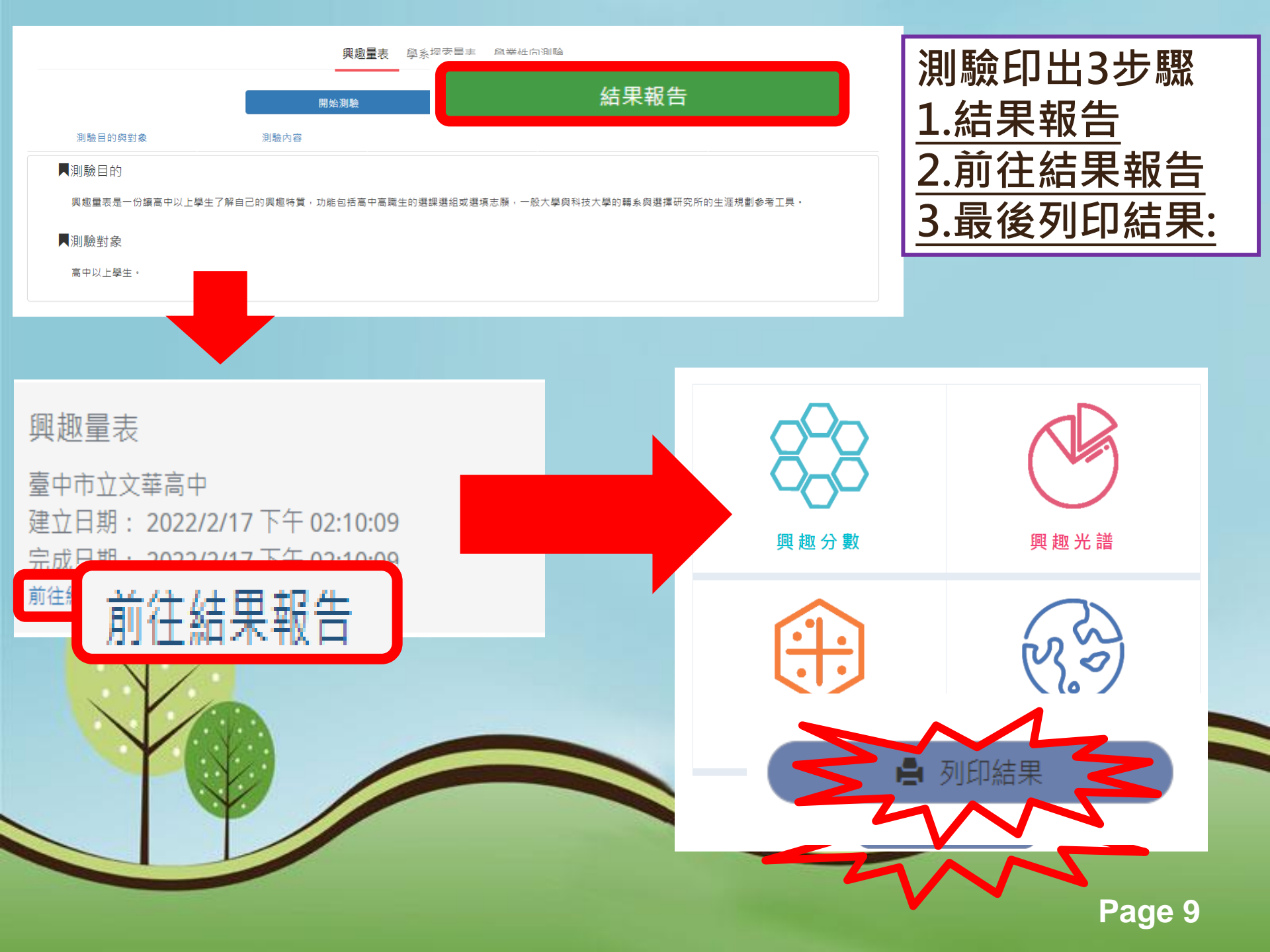

## 大學入學考試中心與趣量表結果報告書 111.02.17施测

臺中市立文華高

興趣分數:實用型 R= 59 研究型 I= 52 藝術型 A= 63 社會型 S= 33 企業型 E= 70 事務型 C= 44

興趣代碼: EAR ERA \_\_\_\_\_ 抓週三碼: EAI

區分值: 6.25 你的區分值適中, 六興趣類型區分選算明顯, 测驗結果穩定可供參考。

谐和度: 5 谐和度顯示你的興趣代碼穩定與清晰。

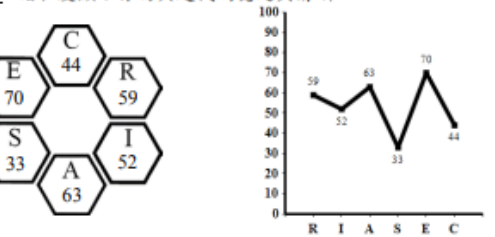

## **興趣代碼EAR** 我是具有创意的经纪人,我是善於表達的管理者

對自己有興趣的事會有計畫去達成目標;與別人合作時愛扮演領導者或決策者角色,希望 成為團體中有影響力的人物。有創意、自主甚強、不喜歡被人管;慣於表達、說服,重視自己 的表現。他們的想法頗有彈性,不會一成不變。

可能喜歡選擇的組別:社會組

有興趣的學類:電子商務 喜歡的職業;資料庫管理人員,資訊安全人員

**集變代碼ERA** 我是資訊安全的管理者,我是工程科技的經理人

慣於說服、實事求是、關心績效與表現;著重對眼前事務的解決,對未來較少去想像,能 果決並努力工作,並且重視團體間的契合程度。喜歡從事生產、製造或專業產品的行銷工作 ,由於自主性高,比較喜歡自己經營從事生產的企業、獨當一面擔任企業生產部的主管或決策 者。

可能喜歡選擇的組別:自然組 有興趣的學類:科技管理 喜歡的職業:工業工程師/科技管理師 利印日期:111.02.22

## 大學入學者試中心 奖趣量表给果報告書—附件說明

與趣量表是一份讓高中以上學生了解自己的與趣料質。進而協助生涯規劃的參考工具。

---

本量表每種類型有 30 题, 全答「非常喜歌」可得 90 分, 全答「喜歌」得 60 分, 全答「不喜歌」也有 30 分。因此可推 湖:60 分以上表示明磁喜歌此颜型:45 分上下表示普通喜歌:30 分以下则表示非常不喜歌。

网络代唱 六磅强型技术完全描立,所以大多数人具有某一型的结點,该要具有其他一、二型的结型,你最高分的前三磅强 型組成「興趣代碼」;如果兩碼之間分散相差不到5分,則兩碼的位置也可以互換。第一高分與第二高分相差 28 分以上者。 那条代稿画算稿,或第一高分典第二高分相差 10 分以上,且第二高分高於第三高分 10 分以下者,群条代稿画算稿。第二高 分與第三高分相差 16 分以上,且第三高分高第四高分 10 分以下者,與趣代碼為雙碼,於第三高分與第四同分。則依據抓問 法定第三码,若第三第四高分都出现在抓用,成都不出现在抓用,则以随他方式决定局第三码 平代表你是草碼或雙碼。每人 至少144,至多方祖羿掛代碼。

**兼理三碼** 抓进三碼通常反映個人內心深處的渴望,如果和「與極代碼」一致或相近,表示與極類型呈現穩定狀態,如果不 一致時,有可能與趣類型還會改變,非代表你在答案卡上沒有完整作答抓週三題。

請和慶中上:3成2等級表示將和慶豐通;1成1等級表示將和慶低,×代表你的抓選三碼不完整,來統無法計算將和慶。

医分量 医分值无幫助你瞭解興趣結質差異的程度。医分值大於成等於3,代表各類型分散差別大,興趣結質較為鮮明;而医 会信小於3,代表各個型的分數都很接近,建議和捕導相關人員進一步討論。

### 二、長備夫婦

興慶光谱是蒋興趣代碼的前兩碼(編為小六碼),再加上6個單碼(編為大六碼),另計36 無興趣碼,接著Holland 理論在 光错上,以環状呈現遠近關係。K 两旁是 N(/g),次近是 N/ME、離自最這是 S。在光谱上舆趣碼隔的金遗愈不相位。系統自 動某環線操分數對現出專屬的小六碼。在傳維來語中數撰自己所屬在任一小六碼,即可開放網頁了解小六碼的自務者編以及 非教的崇福·福刘良聪慧。

#### 王、李莽地震

在舆趣无语中,可藉小穴坞援知有舆趣的导群,在梦群地面上找到这些梦群的位置,即可了解梦群間的紧係,爭群地圈上 有18 爭群,也標記六個類型的位置,地圈左方多是文組相關爭群,右方則是理組相關學群,上方是與數據有關的財務金融, 首该學祥:下方是以創意為主的设计、大眾傳播學祥;右方關注儀表器具的工程與數理化學群;左方是重視人群的社會與心 理。法政與全管學群。在地圖上點選舉群可聞豐誠學群介紹及相關學類介紹。

#### N.45288

運用興趣代碼可透配出有興趣的職業、推職 床,如成為程式設計師前,可能是念資訊工程 交通路線都能到達特定的地點,此稱為生) 本系統將工作世界依據興趣相近程度日 發展發展領域都有至多四站: 將結果報告印出(2頁) 基礎學系:該領域最早發展學系、如社會。 衍生學系:基礎學系的細分成分支、如結果 帶至課堂,老師將會 整合學桌:請來的主要學習內容包括多個 進行詳細說明與解釋。 職業發展:在同一領域的基礎。衍生成整合

注意:紙面頂卡線上看結果、這點擊大考

如涡锯人與挚院的培養,它不一定照由样定的料系對應時定的學 \* 经合学系都可能從事相似的職業, 防如不同的

\* 44 8 2 . 15 2